# Travaux pratiques - Planificateur de tâches sous Windows 8

### Introduction

Dans ces travaux pratiques, vous allez planifier une tâche à l'aide de l'utilitaire Planificateur de tâches de Windows 8. Vous modifierez ensuite votre tâche et la testerez en l'exécutant.

## Équipements recommandés

• Un ordinateur équipé de Windows 8

#### Étape 1 : Ouvrez l'utilitaire Planificateur de tâches.

- a. Ouvrez une session Windows en tant qu'administrateur.
- b. Cliquez sur Panneau de configuration > Outils d'administration > Planificateur de tâches.

| 💁   📑 👖 =              | Outils d'administrat                       | ion              |                 | - 🗆 🗙           |
|------------------------|--------------------------------------------|------------------|-----------------|-----------------|
| Fichier Accueil Partag | je Affichage                               |                  |                 | × 🕐             |
| 🔄 🏵 🔻 🕇 🕲 « Sys        | tème et sécurité 🔸 Outils d'administration | v C              | Rechercher dans | : Outils d'ad 🔎 |
|                        | Nom                                        | Modifié le       | Туре            | Taille          |
| Bureau                 | 🛞 Moniteur de ressources                   | 22/08/2013 13:52 | Raccourci       | 2 Ko            |
| Emplacements récer     | 📷 Nettoyage de disque                      | 22/08/2013 13:57 | Raccourci       | 2 Ko            |
| L Téléchargements      | 🛃 Observateur d'événements                 | 22/08/2013 13:55 | Raccourci       | 2 Ko            |
| ~ ,                    | 🞓 Pare-feu Windows avec fonctions avancé   | 22/08/2013 13:45 | Raccourci       | 2 Ko            |
| 👰 Ce PC                | 🔊 Planificateur de tâches 🕟                | 22/08/2013 13:55 | Raccourci       | 2 Ko            |
|                        | 🔊 Services de composants                   | 22/08/2013 13:57 | Raccourci       | 2 Ko            |
| 👊 Réseau               | 😹 Services                                 | 22/08/2013 13:54 | Raccourci       | 2 Ko            |
| •                      | Sources de données ODBC (32 bits)          | 22/08/2013 06:56 | Raccourci       | 2 Ko            |
|                        | Nources de données ODBC (64 bits)          | 22/08/2013 13:59 | Raccourci       | 2 Ko            |
|                        | 👼 Stratégie de sécurité locale             | 22/08/2013 13:54 | Raccourci       | 2 Ko            |
|                        | 😹 Windows PowerShell (x86)                 | 22/08/2013 22:34 | Raccourci       | 3 Ko            |
|                        | 😹 Windows PowerShell ISE (x86)             | 22/08/2013 13:55 | Raccourci       | 2 Ko            |
|                        | 🔊 Windows PowerShell ISE                   | 22/08/2013 13:55 | Raccourci       | 2 Ko 🗸          |
|                        | <                                          |                  |                 | >               |
| 21 élément(s)          |                                            |                  |                 | 800             |

#### Étape 2 : Ouvrez l'Assistant Créer une tâche de base.

a. Cliquez sur Créer une tâche de base dans le volet Actions.

| •                                                                                      | Planificateur de tâches                                                                                                    | - 🗆 🗙                                                                                                    |
|----------------------------------------------------------------------------------------|----------------------------------------------------------------------------------------------------|----------------------------------------------------------------------------------------------------|
| Fichier Action Affichage                                                               | ,                                                                                                    |                                                                                                    |
| 🗢 🄿   📰   🚺 🗊                                                                          |                                                                                                    |                                                                                                    |
| <ul> <li>Planificateur de tâches (Local</li> <li>Bibliothèque du Planificat</li> </ul> | Résumé du Planificateur de tâches (dernière réactualisation : 26<br>automatiquement aux heures que vous<br>spécifiez. Pour commencer, cliquez sur<br>une commande dans le panneau<br>Artione<br>Statut de la tâche<br>État des tâ Ces dernières 24 heures<br>Résumé : 0 au total - 0 exécution en cours, 0 réussi<br>Nom de la tâche<br>Résultat d | Actions         Planificateur de tâches (Loc ▲         Se connecter à un autre ordina         Se connecter à un autre ordina         Créer une tâche de bhre         Tréer une tâche         Importer une tâche         Afficher toutes les tâches actives         Afficher toutes les tâches actives         Configuration du compte du s         Affichage         Actualiser         Ide |
| < >><br>Crée rapidement une tâche simple                                               | Cernière actualisation à 26/04/2016 14:41:25 Actualiser                                                                                                    |                                                                                                    |

b. Sur l'écran Créer une tâche de base de la fenêtre Assistant Créer une tâche de base, tapez Nettoyage de disque dans le champ Nom :, puis cliquez sur Suivant.

|                                                  | Assi                                                       | stant Créer une tâche de base                                                                                                    | ×      |
|--------------------------------------------------|------------------------------------------------------------|----------------------------------------------------------------------------------------------------|--------|
| Créer une tâche de                               | e base                                                     |                                                                                                    |        |
| Créer une tâche de base<br>Déclencheur<br>Action | Utilisez cet As:<br>paramètres ple<br>commande Ce<br>Nom : | sistant pour planifier rapidement une tâche courante. Pour des options ou de<br>us avancés, tels que les actions ou déclencheurs de plusieurs tâches, utilisez la<br>réer une tâche dans le volet Actions.<br>Disk Cleanup | 5<br>B |
| Terminer                                         | Description :                                              |                                                                                                    |        |
|                                                  |                                                            | < Précédent Suiva که Annul                                                                                                    | er     |

c. Sur l'écran Déclencheur de tâche, activez le bouton radio Toutes les semaines. Cliquez sur Suivant.

|                         | Assistant Créer une tâche de base           | ×  |
|-------------------------|---------------------------------------------|----|
| Déclencheur de t        | âche                                        |    |
| Créer une tâche de base | Quand voulez-vous que la tâche démarre ?    |    |
| Déclencheur             | ○ Tous les jours                            |    |
| l'outes les semaines    | Toutes les semaines                         |    |
| Action                  | ○ Tous les mois                             |    |
| Terminer                | ○ Une seule fois                            |    |
|                         | 🔿 Au démarrage de l'ordinateur              |    |
|                         | ○ Quand j'ouvre une session                 |    |
|                         | ○ Si un événement spécifique est enregistré |    |
|                         |                                             |    |
|                         |                                             |    |
|                         |                                             |    |
|                         |                                             |    |
|                         |                                             |    |
|                         | < Précédent Suivrot > Annul                 | er |

 d. Sur l'écran Toutes les semaines, définissez l'heure sur 18:00:00 à l'aide des boutons de défilement. Définissez le champ Répéter toutes les \_ semaines sur 1. Cochez la case Vendredi. Cliquez sur Suivant.

|                                        | Assistant            | Créer une tâche de ba | se                            | ×     |
|----------------------------------------|----------------------|-----------------------|-------------------------------|-------|
| Toutes les semaine                     | es                   |                       |                               |       |
| Créer une tâche de base<br>Déclencheur | Démarrer le : 26/04/ | 2016 🗐 🔻 14:54:43     | Sync les fuseaux horaires     |       |
| Toutes les semaines                    | Répéter toutes les : | 1 semaines, le :      |                               |       |
| Action                                 | dimanche             | 🗌 lundi 📃 mardi       | mercredi                      |       |
| Terminer                               | 🗌 jeudi              | ✓ vendredi 🗌 samedi   |                               |       |
|                                        |                      |                       |                               |       |
|                                        |                      |                       |                               |       |
|                                        |                      |                       |                               |       |
|                                        |                      |                       |                               |       |
|                                        |                      |                       |                               |       |
|                                        |                      |                       |                               |       |
|                                        |                      |                       | c Drécédant Quivant Sh. Arrow | lor . |
|                                        |                      |                       | < Precedent Sulvant > Annu    | ier   |

Remarque : le champ date affiche la date du jour. Il n'est pas nécessaire de modifier la date.

e. Sur l'écran Action, vérifiez que Démarrer un programme est sélectionné. Cliquez sur Suivant.

|                                                               | Assistant Créer une tâche de base                 | ×  |
|---------------------------------------------------------------|---------------------------------------------------|----|
| Oction                                                        |                                                   |    |
| Créer une tâche de base<br>Déclencheur<br>Toutes les semaines | Quelle action voulez-vous que la tâche effectue ? |    |
|                                                               | Démarrer un programme                             |    |
| Action                                                        | O Envoyer un courrier électronique (déconseillé)  |    |
| Terminer                                                      | O Afficher un message (déconseillé)               |    |
|                                                               |                                                   |    |
|                                                               |                                                   |    |
|                                                               |                                                   |    |
|                                                               |                                                   |    |
|                                                               |                                                   |    |
|                                                               |                                                   |    |
|                                                               |                                                   |    |
|                                                               |                                                   |    |
|                                                               | < Précédent Suivant > Annul                       | er |

f. Sur l'écran Démarrer un programme, cliquez sur Parcourir.

|                         | Assistant Créer une tâche de ba      | se                    | ×         |
|-------------------------|--------------------------------------|-----------------------|-----------|
| Démarrer un program     | nme                                  |                       |           |
| Créer une tâche de base |                                      |                       |           |
| Déclencheur             | Programme/script :                   |                       |           |
| Toutes les semaines     |                                      |                       | Parcourir |
| Action                  | Ajouter des arguments (facultatif) : |                       | <u> </u>  |
| Démarrer un programme   | Commencer dans (facultatif) :        |                       |           |
| Terminer                |                                      |                       |           |
|                         |                                      |                       |           |
|                         |                                      |                       |           |
|                         |                                      |                       |           |
|                         |                                      |                       |           |
|                         |                                      |                       |           |
|                         |                                      |                       |           |
|                         |                                      |                       |           |
|                         |                                      | < Précédent Suivant > | Annuler   |

g. Tapez cle dans le champ Nom de fichier :, puis sélectionnez cleanmgr.exe et cliquez sur Ouvrir.

|                                                                                                    | Ouvrir                    |                            | ×           |
|----------------------------------------------------------------------------------------------------|---------------------------|----------------------------|-------------|
| 🔄 🏵 🔻 🕇 🚺 « Wi                                                                                                    | ndows → System32 → v C    | Rechercher dans : System32 | م !         |
| Organiser 🔻 Nouveau                                                                                                    | dossier                   |                            |             |
| 🔺 🗙 Favoris                                                                                                    | Nom                       | Modifié le                 | Туре 🔨      |
| 📃 Bureau                                                                                                    | 0409                      | 30/09/2013 10:58           | Dossier     |
| 🔠 Emplacements ré                                                                                                    | AdvancedInstallers        | 22/08/2013 22:36           | Dossier     |
| 📜 Téléchargements                                                                                                    | 퉬 AppLocker               | 22/08/2013 22:36           | Dossier (   |
|                                                                                                    | 鷆 ar-SA                   | 22/08/2013 22:36           | Dossier (   |
| 🔺 🖳 Ce PC                                                                                                    | 퉬 bg-BG                   | 22/08/2013 22:36           | Dossier     |
| 🖻 隆 Bureau                                                                                                    | 퉬 Boot                    | 30/09/2013 11:27           | Dossier     |
| Documents                                                                                                    | 퉬 Bthprops                | 22/08/2013 22:36           | Dossier     |
| 🛛 📔 Images                                                                                                    | 퉬 catroot                 | 22/08/2013 21:45           | Dossier     |
| 🛛 🚺 Musique                                                                                                    | 퉬 catroot2                | 30/09/2013 11:23           | Dossier     |
| Description of the second second s | 퉬 CodeIntegrity           | 30/09/2013 11:28           | Dossier     |
| Vidéos                                                                                                    | 퉬 Com                     | 30/09/2013 10:58           | Dossier ( 🗸 |
| 🛛 📥 Disque local (C:) 🗸                                                                                                    | <                         |                            | >           |
| Nom                                                                                                    | du fichier : cleanmgr.exe | ✓ Tous les fichiers (*.*)  | ~           |
|                                                                                                    |                           | Ouvrir Ann                 | uler        |

h. L'écran Démarrer un programme s'ouvre de nouveau, avec le champ C:\Windows\System32\cleanmgr.exe ajouté dans le champ Programme/script :. Cliquez sur Suivant.

|                         | Assistant Créer une tâche de base        | ×      |
|-------------------------|------------------------------------------|--------|
| Démarrer un progra      | mme                                      |        |
| Créer une tâche de base |                                          |        |
| Déclencheur             | Programme/script :                       |        |
| Toutes les semaines     | C:\Windows\System32\cleanmgr.exe Parcour | ir     |
| Action                  | Ajouter des arguments (facultatif) :     |        |
| Démarrer un programme   | Commencer dans (facultatif) :            |        |
| Terminer                |                                          |        |
|                         |                                          |        |
|                         |                                          |        |
|                         |                                          |        |
|                         |                                          |        |
|                         |                                          |        |
|                         |                                          |        |
|                         |                                          |        |
|                         | < Précédent Suivant 🛵 A                  | nnuler |

i. Examinez l'écran Résumé et cliquez sur Terminer.

|                         | Assista          | ant Créer une tâche de base                                              | ×   |
|-------------------------|------------------|--------------------------------------------------------------------------|-----|
| C Résumé                |                  |                                                                          |     |
| Créer une tâche de base |                  |                                                                          |     |
| Déclencheur             | Nom :            | Disk Cleanup                                                             |     |
| Toutes les semaines     | Description :    |                                                                          |     |
| Action                  |                  |                                                                          |     |
| Démarrer un programme   |                  |                                                                          |     |
| Terminer                |                  |                                                                          |     |
|                         |                  |                                                                          |     |
|                         |                  |                                                                          |     |
|                         | Déclencheur :    | Toutes les semaines ; À 14:54 tous les vendredi de chaque semaine, à par | tir |
|                         | Action :         | Démarrer un programme; C:\Windows\System32\cleanmgr.exe                  |     |
|                         | Ouvrir les pr    | opriétés de cette tâche quand j'aurai cliqué sur Terminer                |     |
|                         | Cliquez sur Terr | niner pour créer la tâche et l'ajouter à votre planification Windows.    |     |
|                         |                  | < Précédent Terminer Annu                                                | ler |

#### Étape 3 : Passez en revue et modifiez votre tâche planifiée.

a. Dans le volet de gauche de la fenêtre **Planificateur de tâches**, sélectionnez **Bibliothèque du Planificateur de tâches**.

|                                                                                                    | Planificateur de tâches                 | - 🗆 🗙                                                                                                    |
|----------------------------------------------------------------------------------------------------|-----------------------------------------|----------------------------------------------------------------------------------------------------|
| Fichier Action Affichage ?                                                                                                    |                                         |                                                                                                    |
| 🗢 🄿 🖄 📰 🚺 🖬                                                                                                    |                                         |                                                                                                    |
| Planificateur de táches (Local<br>Bibliothèque du Planificat<br>Robert de la construction<br>Robert de la construction<br>Robert de | Nom     Statut     Déclencheurs     Pre | Actions       Bibliothèque du Planificat <ul> <li>Créer une tâche de base</li> <li>Créer une tâche</li> <li>Importer une tâche</li> <li>Afficher touts les tâche sac</li> <li>Afficher touts les tâche sac</li> <li>Activer l'historique de toute</li> <li>Nouveau dossier</li> <li>Affichage</li> <li>Aide</li> <li>Elément sélectionné</li> <li>Exécuter</li> <li>Fin</li> <li>Désactiver</li> <li>Exporter</li> <li>Propriétés</li> </ul> |
| < >>                                                                                                    | < >                                     | 🗙 Supprimer 🗸 🗸                                                                                                    |

**Remarque** : vous devrez peut-être cliquer sur **Actualiser** pour voir la nouvelle tâche **Nettoyage de disque** que vous avez créée.

b. Sélectionnez la tâche Nettoyage de disque et cliquez sur Propriétés dans le volet de droite.

| ٩                                     |                                 | Planificateur de tâches                                                |     | - 🗆 🗙                          |
|---------------------------------------|---------------------------------|------------------------------------------------------------------------|-----|--------------------------------|
| Fichier Action Affichage ?            |                                 |                                                                        |     |                                |
| 🗢 🔿 🖄 📰 🚺 🖬                           |                                 |                                                                        |     |                                |
| Planificateur de tâches (Local     No | om St                           | atut Déclencheurs                                                      | Pro | Actions                        |
| Bibliotheque du Planificat            | Disk Cleanup Pr                 | êt À 14:54 tous les vendredi de chaque semaine, à partir du 26/04/2016 | 29/ | Bibliothèque du Planificat 🔺 🏠 |
| •                                     | Optimize Sta D                  | ésactivé Lorsque l'ordinateur est inactif                              | 1   | Oréer une tâche de base        |
|                                       |                                 |                                                                        |     | 🕭 Créer une tâche              |
|                                       |                                 |                                                                        |     | Importer une tâche             |
|                                       |                                 |                                                                        | [   | Afficher toutes les tâches ac  |
| <                                     |                                 |                                                                        | >   | Activer l'historique de toute  |
| Gé                                    | énéral Déclenche                | urs Actions Conditions Paramètres Historique (désactivé)               | _   | Mouveau dossier                |
| N                                     | lom i Di                        | the Cleanum                                                            | ^   | Affichage 🕨                    |
|                                       |                                 | sk cleanup                                                             |     | Q Actualiser                   |
| Er                                    | mplacement : \                  |                                                                        |     | ? Aide                         |
| A                                     | Auteur : WIN-QHKPBK1021L\hungtr | N-QHKPBK1021L\hungtr                                                   |     | Élément sélectionné            |
|                                       | escription :                    |                                                                        |     | Exécuter                       |
|                                       |                                 |                                                                        |     | Fin                            |
|                                       |                                 |                                                                        |     | Désactiver                     |
|                                       |                                 |                                                                        |     | Exporter                       |
|                                       | Options de sécurit              |                                                                        |     | e Propriétés fim               |
|                                       | Utiliser le compte              | d'utilisateur suivant pour exécuter cette tâche :                      |     | X Supprimer                    |
|                                       | WIN-OHKPBK102                   | >                                                                      |     | ? Aide 🗸                       |
| Modifie une tâche.                    |                                 |                                                                        |     |                                |

c. La fenêtre **Propriétés du nettoyage de disque (ordinateur local)** s'affiche. Dans le menu déroulant **Configurer pour :**, sélectionnez **Windows 8.1**. Cliquez sur **OK**.

| Propriétés de Disk Cleanup (Ordinateur local) |           |           |              |                            |                                          |                                         |                       |      |
|-----------------------------------------------|-----------|-----------|--------------|----------------------------|------------------------------------------|-----------------------------------------|-----------------------|------|
| Général                                       | Déclen    | cheurs    | Actions      | Conditions                 | Paramètres                               | Historique (désactive                   | é)                    |      |
| Nom : Disk Cleanup                            |           |           |              |                            |                                          |                                         |                       |      |
| Empla                                         | cement :  | ١         |              |                            |                                          |                                         |                       |      |
| Auteur                                        |           | WIN-0     | ОНКРВКТО     | )21L\hungtr                |                                          |                                         |                       |      |
| Descrip                                       | otion :   |           |              |                            |                                          |                                         |                       |      |
|                                               |           |           |              |                            |                                          |                                         |                       |      |
|                                               |           |           |              |                            |                                          |                                         |                       | - 11 |
| Optio                                         | ns de séc | urité     |              |                            |                                          |                                         |                       |      |
| Utilis                                        | er le com | pte d'ut  | ilisateur si | uvant pour e               | xécuter cette                            | täche :                                 |                       |      |
|                                               | QHKPBK    | 1021L\r   | iungtr       |                            |                                          |                                         | Utilisateur ou groupe |      |
| ● N                                           | executer  | que si l' | utilisateur  | est connecté               | 2                                        |                                         |                       |      |
| O Ex                                          | écuter m  | ême si l  | 'utilisateur | n'est pas co               | nnecté                                   |                                         |                       |      |
|                                               | Ne pa     | s enreg   | istrer le mo | ot de passe. L             | a tâche n'acc                            | ède qu'aux ressources                   | locales.              |      |
| Exécuter avec les autorisations maximales     |           |           |              |                            |                                          |                                         |                       |      |
| 🗌 Ma                                          | quer      | Con       | figurer po   | ur: Window                 | ws Vista™, Wii                           | ndows Server™ 2008                      |                       | ~    |
|                                               |           |           |              | Windov<br>Windov<br>Windov | ws 8.1<br>ws® 7, Windo<br>ws Vista™, Wir | ws Server™2008 R2<br>ndows Server™ 2008 |                       |      |

Remarque : sous Windows 8.0, sélectionnez Windows 8 dans le champ Configurer pour :.

d. Cliquez sur l'onglet Actions. Sélectionnez la ligne Démarrer un programme, puis cliquez sur Éditer.

|         |                  | Prop        | riétés de D   | isk Cleanup     | o (Ordinateur local)    |                  |         |
|---------|------------------|-------------|---------------|-----------------|-------------------------|------------------|---------|
| Général | Déclencheurs     | Actions     | Conditions    | Paramètres      | Historique (désactivé)  |                  |         |
| Lorsqu  | ie vous créez un | e tâche, vo | ous devez spé | cifier l'action | qui se produira au déma | arrage de la tâc | he.     |
| Action  | n                | Détails     |               |                 |                         |                  | ]       |
| Déma    | rrer un progr    | C:\Wind     | ows\System3   | 2\cleanmgr.e    | xe                      |                  |         |
|         |                  |             |               |                 |                         |                  |         |
|         |                  |             |               |                 |                         |                  | •       |
|         |                  |             |               |                 |                         |                  |         |
|         |                  |             |               |                 |                         |                  |         |
|         |                  |             |               |                 |                         |                  |         |
|         |                  |             |               |                 |                         |                  |         |
|         |                  |             |               |                 |                         |                  |         |
| <       |                  |             |               |                 |                         | >                |         |
| N       |                  |             | C             | 1               |                         |                  | ]       |
| Nou     | /eau             | amer        | Supprimer     |                 |                         |                  |         |
|         |                  |             |               |                 |                         | ОК               | Annuler |
|         |                  | _           | _             |                 |                         |                  |         |

e. La fenêtre **Modifier une action** s'affiche. Tapez /d c: dans le champ **Ajouter arguments (facult.) :**. Cliquez sur **OK**.

| Modifier une action                                       |                                |       |           |     |  |  |  |  |
|-----------------------------------------------------------|--------------------------------|-------|-----------|-----|--|--|--|--|
| Vous devez spécifier l'action que cette tâche effectuera. |                                |       |           |     |  |  |  |  |
| Action :                                                  | Action : Démarrer un programme |       |           |     |  |  |  |  |
| - Paramè                                                  | tres                           |       |           | - 1 |  |  |  |  |
| Progra                                                    | mme/script :                   |       |           |     |  |  |  |  |
| C:\Wir                                                    | ndows\System32\cleanmgr.exe    |       | Parcourir |     |  |  |  |  |
| Ajoute                                                    | r des arguments (facultatif) : | /d c: |           |     |  |  |  |  |
| Comm                                                      | encer dans (facultatif) :      |       |           |     |  |  |  |  |
|                                                           |                                |       |           |     |  |  |  |  |
|                                                           |                                |       |           |     |  |  |  |  |
|                                                           |                                |       |           |     |  |  |  |  |
|                                                           |                                |       |           |     |  |  |  |  |
|                                                           |                                |       |           |     |  |  |  |  |
|                                                           |                                |       |           |     |  |  |  |  |
|                                                           |                                |       |           |     |  |  |  |  |
|                                                           |                                |       |           |     |  |  |  |  |
|                                                           | OK 💦 Annuler                   |       |           |     |  |  |  |  |
|                                                           |                                |       |           | _   |  |  |  |  |

Remarque : l'argument /d c: demande au programme cleanmgr.exe de nettoyer le lecteur C:.

f. Pour fermer la fenêtre **Propriétés du nettoyage de disque (ordinateur local)**, cliquez sur **OK**.

| Ŀ | Propriétés de Disk Cleanup (Ordinateur local) |                  |             |               |                 |                   |             |           | ×       |  |
|---|-----------------------------------------------|------------------|-------------|---------------|-----------------|-------------------|-------------|-----------|---------|--|
|   | Général                                       | Déclencheurs     | Actions     | Conditions    | Paramètres      | Historique (désa  | activé)     |           |         |  |
|   | Lorsqu                                        | ie vous créez un | e tâche, vo | ous devez spé | cifier l'action | qui se produira a | u démarrage | de la tâo | :he.    |  |
|   | Actio                                         | n                | Détails     |               |                 |                   |             |           | ]       |  |
|   | Déma                                          | rrer un progr    | C:\Wind     | ows\System3   | 2\cleanmgr.e    | ke/d c:           |             |           |         |  |
|   |                                               |                  |             |               |                 |                   |             |           |         |  |
|   |                                               |                  |             |               |                 |                   |             |           |         |  |
|   |                                               |                  |             |               |                 |                   |             |           | •       |  |
|   |                                               |                  |             |               |                 |                   |             |           |         |  |
|   |                                               |                  |             |               |                 |                   |             |           |         |  |
|   |                                               |                  |             |               |                 |                   |             |           |         |  |
|   |                                               |                  |             |               |                 |                   |             |           |         |  |
|   |                                               |                  |             |               |                 |                   |             |           |         |  |
|   | <                                             |                  |             |               |                 |                   |             | >         |         |  |
|   | Nou                                           | veau Mo          | difier      | Supprimer     |                 |                   |             |           |         |  |
|   |                                               |                  |             |               |                 |                   | ОК          | 6         | Annuler |  |

Étape 4 : Exécutez maintenant la tâche planifiée.

a. Sélectionnez la tâche **Nettoyage de disque** et cliquez sur **Exécuter** dans le volet droit de la fenêtre **Planificateur de tâches**.

| Planificateur de tâches                                                                                                    |          | - 🗆 🗙                                                                                                    |
|----------------------------------------------------------------------------------------------------|----------|----------------------------------------------------------------------------------------------------|
| Fichier Action Affichage ?                                                                                                    |          |                                                                                                    |
|                                                                                                    |          |                                                                                                    |
| Planificateur de tâches (Local<br>)      Nom     Statut     Déclencheurs       Bibliothèque du Planificat     Disk Cleanup     Prét     À 14:54 tous les vendredi de chaque semaine, à partir du 26/04/2016       Optimize Sta     Désactivé     Lorsque l'ordinateur est inactif                                                                                                    | Pr<br>29 | Actions<br>Bibliothèque du Planificateu<br>Créer une tâche de base<br>Créer une tâche                                             |
| <                                                                                                    | >        | Afficher toutes les tâches actives Afficher toutes les tâches actives Activer l'historique de toutes le Nouveau dossier Affichage |
| Général         Déclencheurs         Actions         Conditions         Paramètres         Historique (désactivé)           Nom :         Disk Cleanup         Disk Cleanup         Disk |          | Actualiser     Aide                                                                                                    |
| Emplacement: \<br>Auteur: WIN-QHKPBKT021L\hungtr<br>Description:                                                                                                    |          | Élément sélectionné                                                                                                    |
| Options de sécurité     Utiliser le compte d'utilisateur suivant pour exécuter cette tâche :     WiN-QHKPBKT021L/Jungtr     N'exécuter que si un utilisateur n'a ouvert une session     Exécuter même si aucun utilisateur n'a ouvert de session     Exécuter le mot de passe. Cette tâche n'aura accès qu'aux ressources locales     Exécute la tâche sélectionnée.                                                                                                    | •        | Augustiner                                                                                                    |

b. Cliquez sur l'icône Nettoyage de disque qui s'affiche dans la Barre des tâches.

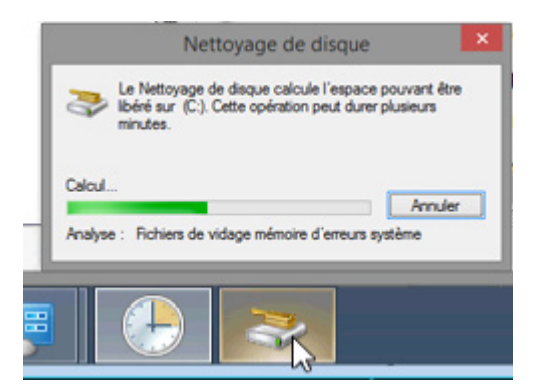

c. La fenêtre **Nettoyage de disque** s'affiche au premier plan. Elle indique le statut du processus de **nettoyage de disque**.

| Nettoyage de disque                                                                                                    |  |  |  |  |  |
|----------------------------------------------------------------------------------------------------|--|--|--|--|--|
| Le Nettoyage de disque calcule l'espace pouvant être<br>libéré sur (C:). Cette opération peut durer plusieurs<br>minutes. |  |  |  |  |  |
| Annuler                                                                                                    |  |  |  |  |  |
| Analyse : Fichiers de vidage mémoire d'erreurs système                                                                    |  |  |  |  |  |

Remarque : le nettoyage de disque peut prendre plusieurs minutes.

d. Une fois le processus terminé, la fenêtre **Nettoyage de disque pour Disque local (C:)** s'affiche. Cliquez sur **Annuler**.

| The Nettoyage de disque pour (C:)                                                                                                    |              | ×    |  |  |  |  |
|----------------------------------------------------------------------------------------------------|--------------|------|--|--|--|--|
| Nettoyage de disque                                                                                                    |              |      |  |  |  |  |
| Vous pouvez utiliser le Nettoyage de disque pour libé<br>d'espace disque sur (C:).                                                                                                    | rer 6,63 Mo  |      |  |  |  |  |
| Fichiers à supprimer :                                                                                                    |              |      |  |  |  |  |
| Fichiers programmes téléchargés                                                                                                    | 0 octet(s) 🖌 |      |  |  |  |  |
| Fichiers Internet temporaires                                                                                                    | 99,0 Ko      |      |  |  |  |  |
| 🗌 🔲 🔞 Corbeille                                                                                                    | 0 octet(s)   |      |  |  |  |  |
| Fichiers enregistrement de l'installation                                                                                                    | 14,2 Ko      |      |  |  |  |  |
| Fichiers temporaires                                                                                                    | 0 octet(s)   | /    |  |  |  |  |
| Espace total gagné : 6                                                                                                    | ,12 Mo       |      |  |  |  |  |
| Description                                                                                                    |              | - I. |  |  |  |  |
| Les fichiers programmes téléchargés sont des contrôles ActiveX et des<br>applets Java automatiquement téléchargés lorsque vous consultez<br>certaines pages. Ils sont conservés temporairement dans ce dossier sur<br>votre disque dur. |              |      |  |  |  |  |
| 🛞 Nettoyer les fichiers système Afficher le                                                                                                    | es fichiers  |      |  |  |  |  |
| Comment fonctionne le nettoyage de disque ?                                                                                                    |              |      |  |  |  |  |
| ОК                                                                                                    | Annule       | r    |  |  |  |  |

**Remarque** : le fait de cliquer sur **OK** supprime les fichiers sélectionnés dans la zone **Fichiers à supprimer** :. **Vérifiez auprès de votre instructeur avant de cliquer sur OK**. Le fait de cliquer sur OK ouvre la fenêtre de vérification **Nettoyage de disque**, vous demandant si vous souhaitez supprimer ces fichiers de manière permanente. Il n'est pas nécessaire de supprimer ces fichiers pour terminer ces travaux pratiques. Si vous êtes sûr de vouloir supprimer ces fichiers de manière permanente, cliquez sur **Supprimer les fichiers**.

#### Étape 5 : Supprimez la tâche planifiée.

a. Pour supprimer la tâche **Nettoyage de disque**, sélectionnez-la et cliquez sur **Supprimer** dans le volet droit de la fenêtre **Planificateur de tâches**.

| •                               | Planificateur de tâches                                                                                                    | - 🗆 🗙                                                                                                    |
|---------------------------------|----------------------------------------------------------------------------------------------------|----------------------------------------------------------------------------------------------------|
| Fichier Action Affichage ?      |                                                                                                    |                                                                                                    |
| 🗢 🔿 🙍 📰 🚺                       |                                                                                                    |                                                                                                    |
| Planficateur de tâches (Local   | Nom         Statut         Déclencheurs         P           Disk Cleanup         En cours         À 14/54 tous les vendredi de chaque semaine, à partir du 26/04/2010         22           Ø Optimize Sta         Désactivé         Lorsque l'ordinateur est inactif         2           Général         Déclencheurs         Actions         Conditions         Paramètres           Mont         Disk Cleanup         Emplacement :         Acteure:         WIN-OHKPBKT021L\hungtr           Description :         Description :         Options de securité         V | Actions       Bibliothèque du Planificateu •       © Créer une tâche       Importer une tâche       Mafficher toutes les tâches actives       Àfficher toutes les tâches actives       Àfficher toutes les tâches actives       Àfficher toutes les tâches actives       Àfficher toutes les tâches actives       Àfficher toutes les       Nouveau dossier       Affichage       Àffichage       Àffichage       Àffichage       Èsécuter       Fin       Désactiver       Esporter       Propriétés       Supprimft,       Image: Active field |
| < >>                            | \$                                                                                                    |                                                                                                    |
| supprime la selection en cours. |                                                                                                    |                                                                                                    |

b. La fenêtre Vérification du Planificateur de tâches s'ouvre, vous demandant si vous souhaitez supprimer la tâche. Cliquez sur Oui.

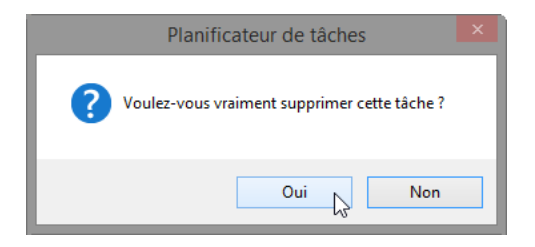

c. Vérifiez que la tâche **Nettoyage de disque** que vous avez créée est bien supprimée du **Planificateur de tâches**. Fermez le **Planificateur de tâches**.

| •                                  |                                  | Planificateur de tâches                                                                                                    |          |                                    |
|------------------------------------|----------------------------------|----------------------------------------------------------------------------------------------------|----------|------------------------------------|
| Fichier Action Affichage ?         |                                  |                                                                                                    |          | ~~~~                               |
| 🗢 🔿 🙍 🖬 👔 🖬                        |                                  |                                                                                                    |          |                                    |
| Planificateur de tâches (Local Nom | Statut                           | Déclencheurs Pr                                                                                                    | Ac       | tions                              |
| Bibliothèque du Planificat         | timize Sta Désactiv              | Lorsque l'ordinateur est inactif                                                                                                    | Bi       | ibliothèque du Planificateu 🔺      |
|                                    |                                  |                                                                                                    | 1        | Créer une tâche de base            |
|                                    |                                  |                                                                                                    | 1        | Créer une tâche                    |
|                                    |                                  |                                                                                                    |          | Importer une tâche                 |
|                                    |                                  |                                                                                                    |          | Afficher toutes les tâches actives |
| <                                  |                                  |                                                                                                    |          | Activer l'historique de toutes le  |
|                                    |                                  |                                                                                                    |          | Nouveau dossier                    |
| Genera                             | Declencheurs A                   | Cheurs Actions Conditions Parametres Historique (desactive) Optimize Start Menu Cache Files-S-1-5-21-618255663-4015482669-1341726356-10( |          | Affichage 🕨                        |
| Nom                                | : Optimize                       |                                                                                                    | 0        | Actualiser                         |
| Empla                              | acement : \                      | ent: \                                                                                                    |          | Aide                               |
| Auteu                              | ur : Microsoft Co                | Corporation                                                                                                    | É        | lámont sóloctionnó                 |
| Descr                              | iption : Cette tâo<br>File est a | Cette tâche inactive réorganise les fichiers du cache utilisés pour afficher le menu                                                     |          | Activer                            |
|                                    | optimale.                        |                                                                                                    | Evoorter |                                    |
|                                    |                                  | de sécurité                                                                                                    |          | Propriétés                         |
|                                    |                                  |                                                                                                    |          | Supprimer                          |
| Opti                               | ons de sécurité                  |                                                                                                    |          | Aida                               |
| Utili                              | iser le compte d'utilis          | teur suivant pour exécuter cette tâche :                                                                                                 |          | Alue                               |
| hun                                | igtr                             | ~                                                                                                    |          |                                    |
| < > <                              |                                  | ><br>>                                                                                                    |          |                                    |
| Supprime la sélection en cours.    |                                  |                                                                                                    |          |                                    |

# Remarques générales

Quelles autres tâches hebdomadaires utiles le Planificateur de tâches pourrait-il exécuter ?